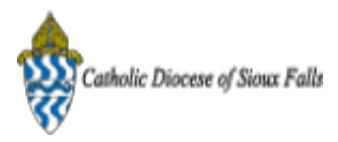

## ParishSOFT Newsletter - CN Family Suite Transition

1 message

**Catholic Diocese of Sioux Falls - Carla Haiar** <chaiar@sfcatholic.org> Reply-To: Catholic Diocese of Sioux Falls - Carla Haiar <chaiar@sfcatholic.org> To: Carla Haiar <chaiar@sfcatholic.org> Mon, Jan 13, 2014 at 3:06 PM

Diocese of Sioux Falls is utilizing ParishSOFT for parish management. This new sletter will be sent periodically to assist in your transition. Please encourage other ParishSOFT Users in your organization to subscribe. Thank you! Carla Haiar View this email in your browser

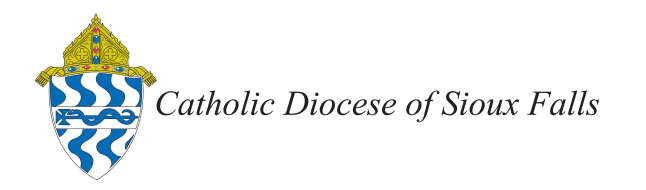

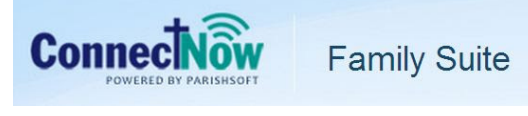

## **CN Family Suite Transition**

Let's review your database BEFORE the transition to CN Family Suite -- a clean database will enable a cleaner transition!

NOTE! All your data is in the local database which ParishSOFT will have as a backup.

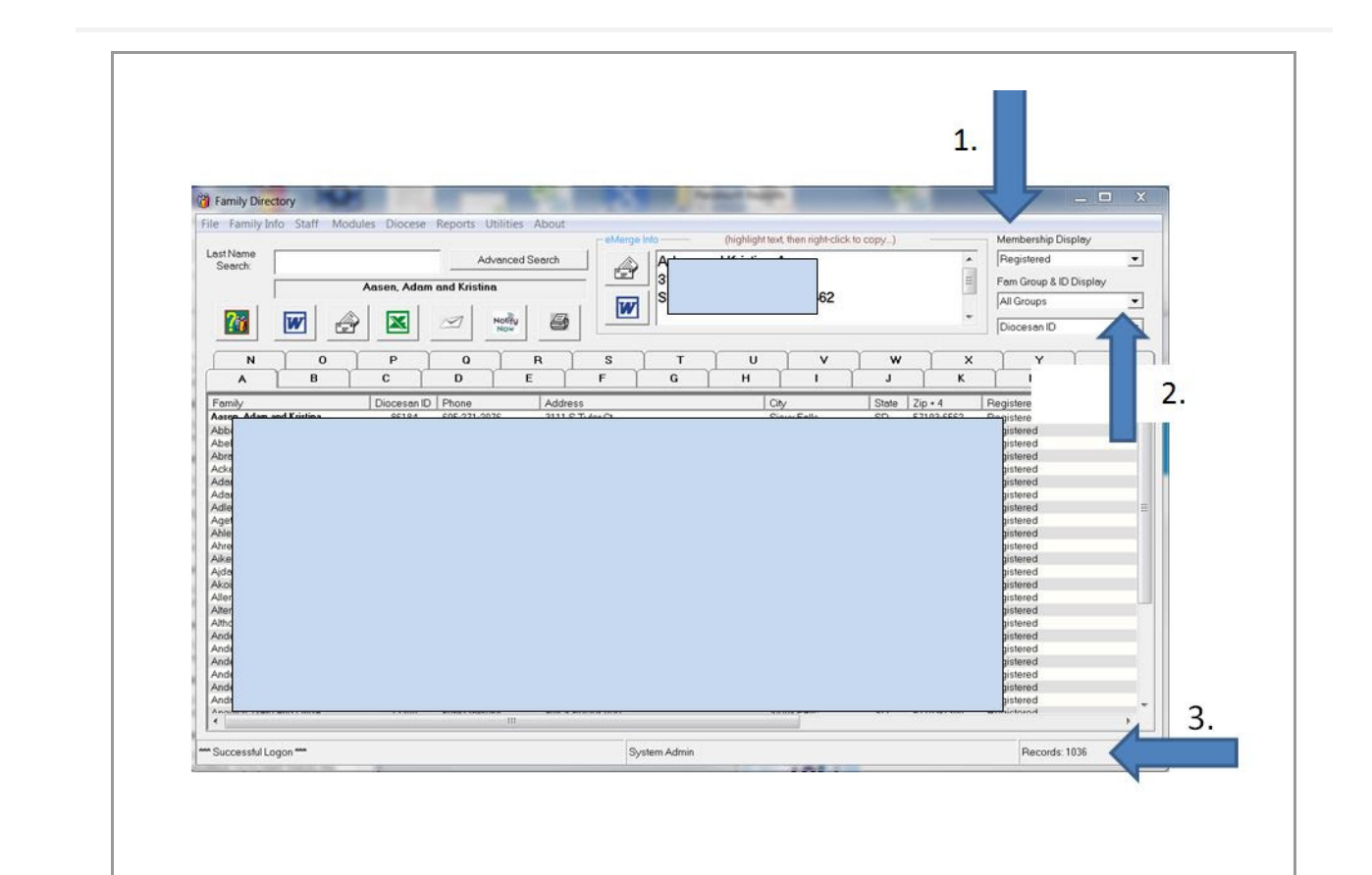

Open your Family Directory.1. Membership Display show s Registered.2. Fam Group as All Groups.3. Note your Registered Records.

Number of Registered Families is:

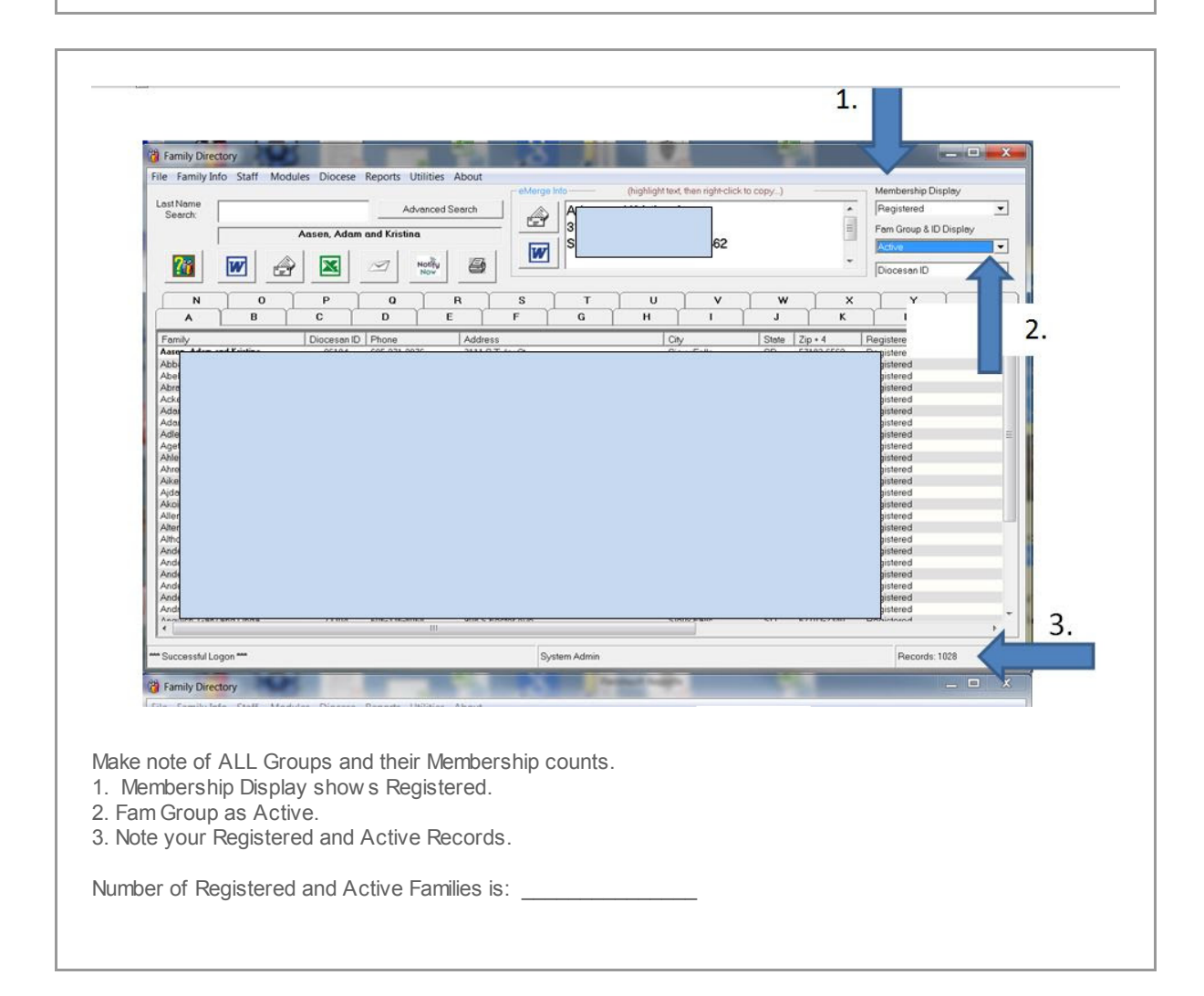

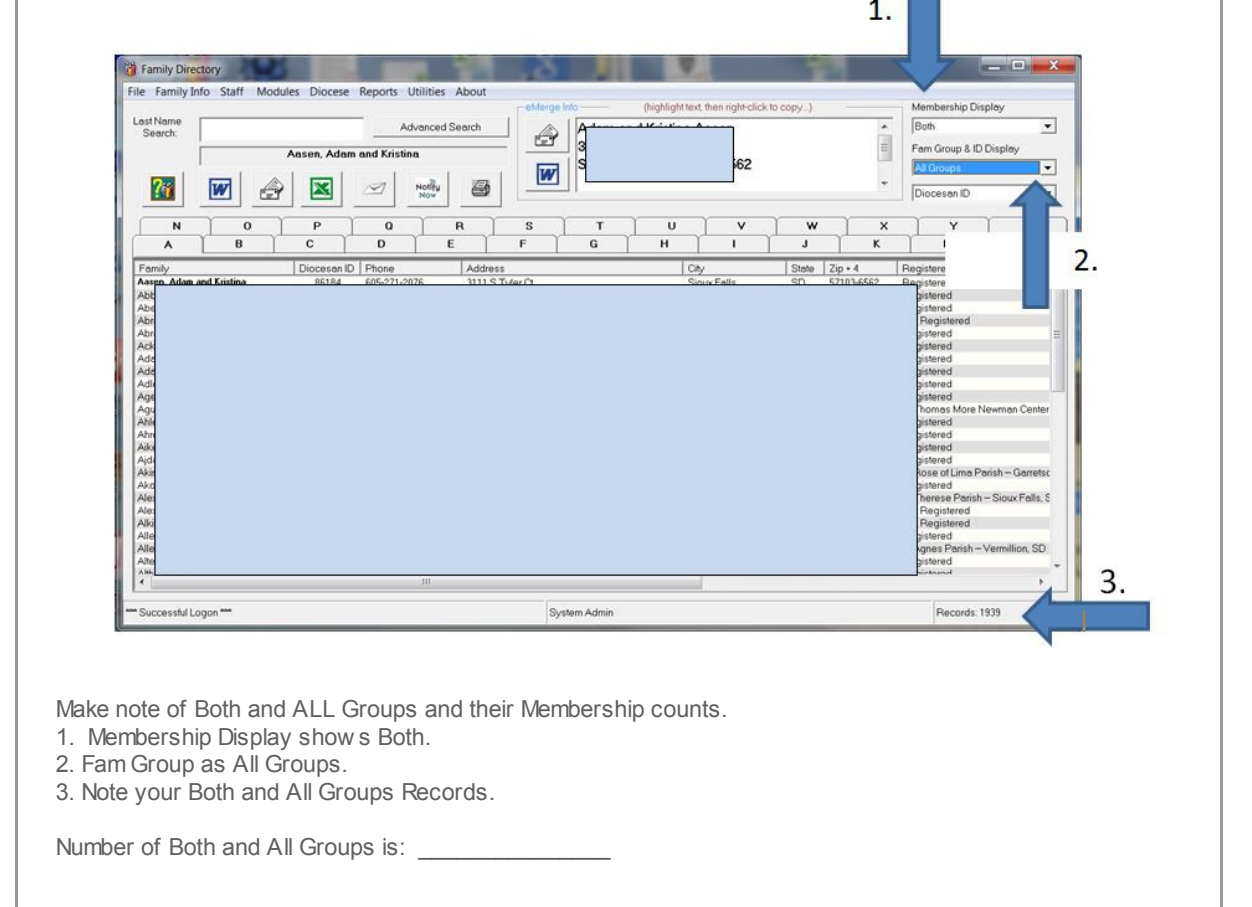

|                                                               |              |            |                 |                                                 | 6.                                       |                            |                             | V                  |                                              |                                                                                           |                |                                                          | - 0                               |
|---------------------------------------------------------------|--------------|------------|-----------------|-------------------------------------------------|------------------------------------------|----------------------------|-----------------------------|--------------------|----------------------------------------------|-------------------------------------------------------------------------------------------|----------------|----------------------------------------------------------|-----------------------------------|
| ile Family In                                                 | to Statt M   | lodules is | e Reports Ut    | ilities About                                   | - eMerge                                 | Info                       | (highligh                   | t text, then right | click to copy)                               |                                                                                           |                | Membership Dis                                           | play                              |
| Last Name<br>Search:                                          |              |            | Adv             | anced Search                                    |                                          | A .                        |                             | <b>^</b> 1         |                                              |                                                                                           | ^              | Both                                                     | 2                                 |
|                                                               | [            | Aas de     | am and Kristina | i                                               |                                          | 3                          |                             | 56                 | 2                                            |                                                                                           | H              | Fam Group & ID                                           | Display                           |
| 2                                                             |              |            | 1               | Notify                                          |                                          |                            |                             |                    |                                              |                                                                                           | -              | DiocesanID                                               |                                   |
|                                                               |              |            |                 |                                                 |                                          | · · · · ·                  |                             | ~                  | ~                                            |                                                                                           |                |                                                          |                                   |
| N                                                             |              | P          |                 | R<br>F                                          | F                                        | T G                        | U H                         |                    |                                              | • 1                                                                                       | ×              |                                                          | Z                                 |
| Asten Adam A<br>Abl<br>Abr<br>Abr<br>Abr<br>Ach<br>Adr<br>Adr | and Kristina | RETRA      | £05.271.207     | 6 File Option<br>8 Send<br>6 Send<br>6 4 9<br>9 | s<br>report to a new<br>report to an exi | spreadshee<br>sting spread | t document<br>sheet documen | Всомле             | SD<br>SD<br>SD<br>SD<br>SD<br>SD<br>SD<br>SD | 57103-65<br>57108-63<br>57110-46<br>80016<br>57103-29<br>57110-27<br>57110-39<br>57110-58 | 62<br>42<br>35 | Registered<br>Registered<br>Registered<br>Not Registered | 2.                                |
| Adi<br>Agi<br>Agi<br>Ahi<br>Ahi<br>Ak                         |              |            |                 | 457                                             |                                          | -                          |                             |                    | SD<br>SD<br>SD                               | 57110-66<br>57108-25<br>57103-15                                                          | 54 I<br>13 I   | Registered<br>Registered<br>d                            | rwman Cente                       |
| Ajd<br>Aki<br>Aki<br>Ale<br>Ale                               |              |            |                 |                                                 |                                          |                            |                             |                    |                                              |                                                                                           |                | d<br>f Lima Pa<br>d<br>e Parish<br>stered<br>dered       | urish - Garrets<br>- Sioux Falls, |

Let's export to an Excel Spreadsheet to check out Missing Last Names, Mailing Names and Send No Mail. 1. Click Excel Icon

2. Click Excel Icon again to create a new spreadsheet.

Depending on the size of your database, the export of your data to an Excel spreadsheet may take a few moments.

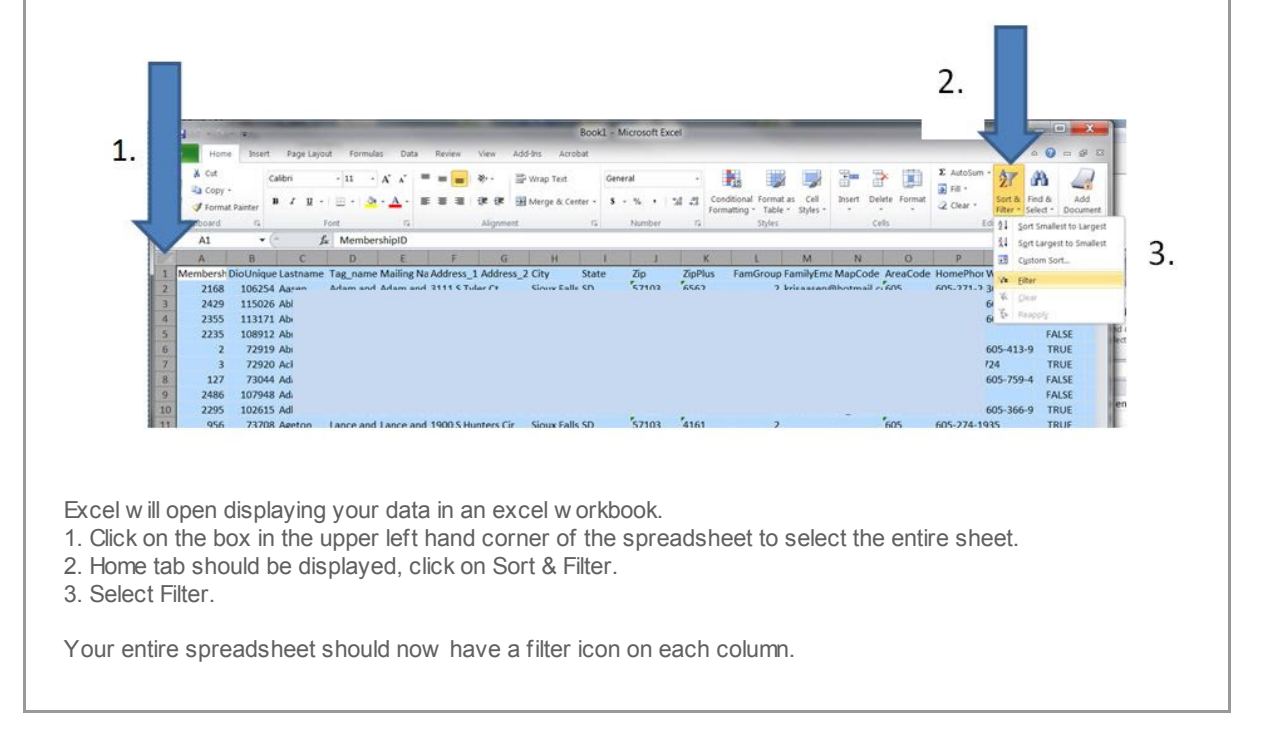

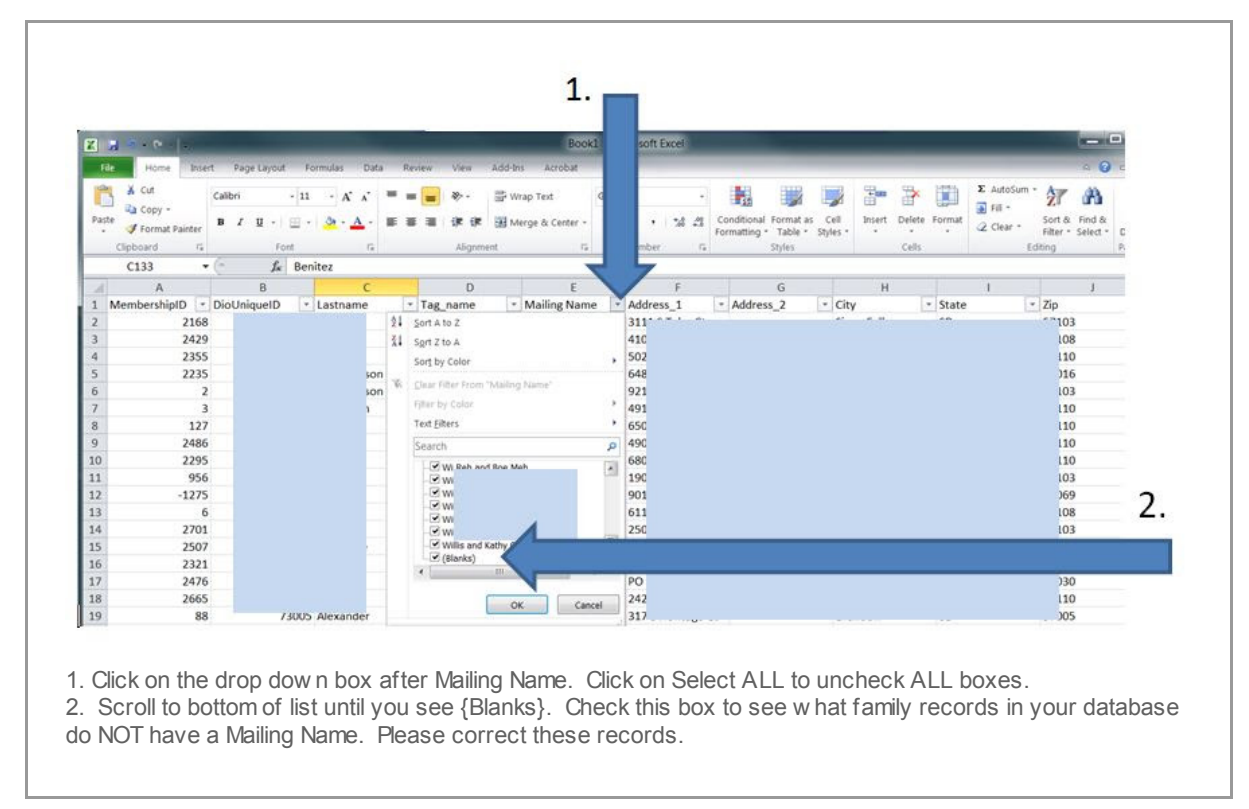

Continue to check the columns in the Excel sheet for {Blanks}. Fields that should be checked are Last Name, Tag\_Name and Mailing Name.

## Check Fund Balances.

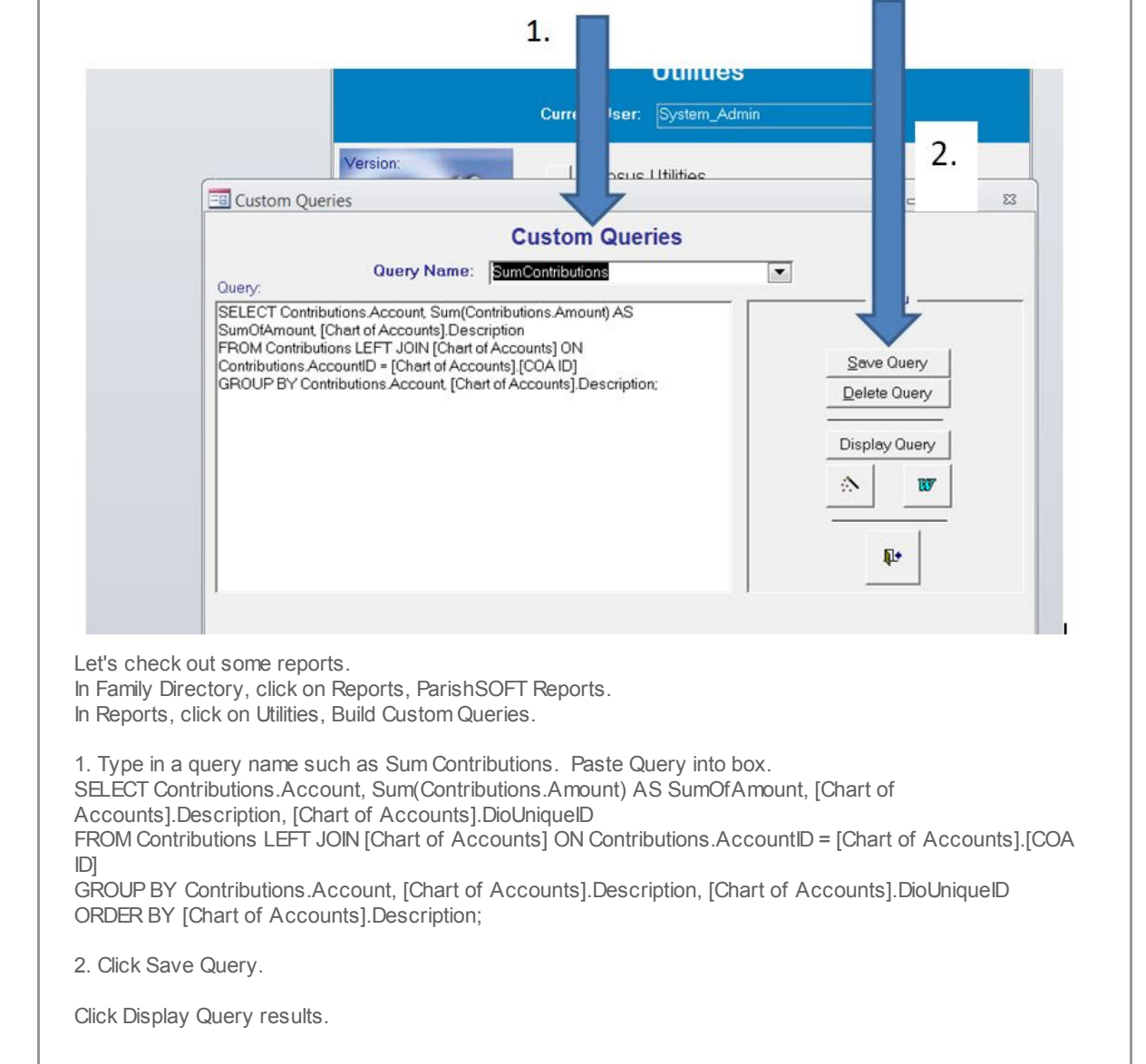

|             |            | - 1       | -           |                 |
|-------------|------------|-----------|-------------|-----------------|
| cqnContrib  | utions     |           |             | D' 11 ' 10      |
| Account     | - SumOfAmo | ui 👻      | Description | - DioUniqueID - |
| 5-55-200-07 |            | 250       |             |                 |
| 555-2008    |            | 500       |             |                 |
| 910-03      |            | 0         |             |                 |
| 910-04      | 302        | '.5 25 in | r n         |                 |
| 400-05-08   | 9          | 92 All S  |             |                 |
| 400-06-01   | <u> </u>   | 9 Asce    |             |                 |
| 400-05-15   | 9:         | 02 Ash    |             |                 |
| 400-06-02   | 13(        | 86 Assi   |             |                 |
| 900-06      | 4:         | 25 Catl   |             |                 |
| 400-05-10   |            | 55 Catl   |             |                 |
| 444-01      |            | 77 Catl   |             |                 |
| 555-2003    | 544        | 35 CFS    |             |                 |
| 555-2004    | 70         | 25 CFS    |             |                 |
| 555-2005    | 619        | 75 CFS    |             |                 |
| 555-2006    | 7!         | 3.5 CFS   |             |                 |
| 555-2007    |            | 34 CFS    |             |                 |
| 555-2008    | 86         | 53 CFS    |             |                 |
| 555 2000    | 961        | 04 CES    |             |                 |

1. Account Name

2. Sum of Amounts for this Account

3. Description of the Account, if this blank this may indicate this account no longer exits but funds were posted to in.

Best to query on these accounts to see if you should concerned about the dollars.

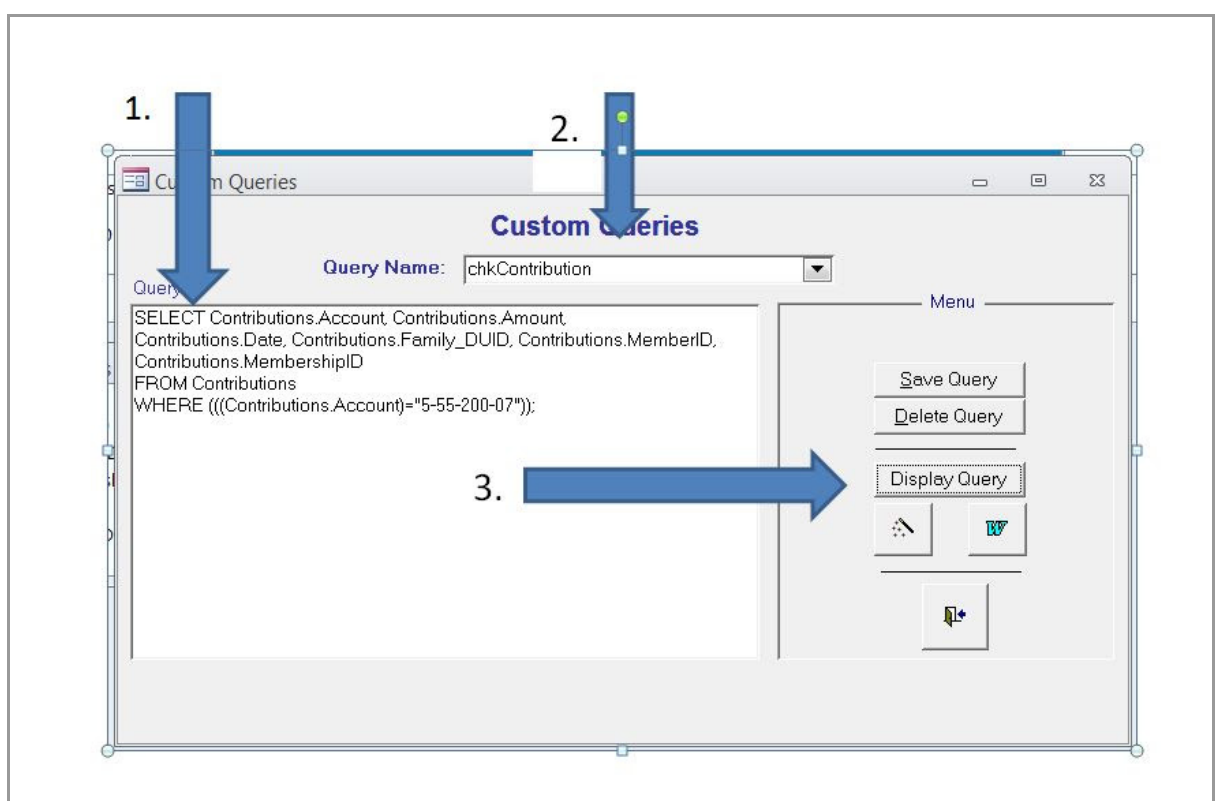

Let's see what posting no longer has a valid account.

 Paste in the Select Statement below : SELECT Contributions.Account, Contributions.Amount, Contributions.Date, Contributions.Family\_DUID, Contributions.MemberID, Contributions.MembershipID FROM Contributions WHERE (((Contributions.Account)="5-55-200-07"));
 Change the Query name.
 Click Display Query.

Best to query on these accounts to see if you should concerned about the dollars.

| Account -   | Amount 🚽 | Date 🔹    | Family_DUID - | MemberID - | Membershipl + |
|-------------|----------|-----------|---------------|------------|---------------|
| 5-55-200-07 | 0        | 3/18/2007 | 50258         | 0          | 2111          |
| 5-55-200-07 | 250      | 11/5/2007 | 50258         | 0          | 2111          |

Review the records displayed. You may look up the family in your Family Directory by Membership Id. This would be the Family ID in your Advanced Search.

The Date on the entry is 2007, you may determine that it is no longer of any importance and can be ignored.

| Year       2014         Account       400-02         hoose Report       Monthly, Quarterly, Yearly Comparison         Print Report       Exit Report | Cor                | ntribution Qua             | arterly Report             |         |
|----------------------------------------------------------------------------------------------------|--------------------|----------------------------|----------------------------|---------|
| Year       2014         Account       400-02         hoose Report       Monthly, Quarterly, Yearly Comparison         Print Report       Exit Report |                    |                            |                            |         |
| Account 400-02          Monthly, Quarterly, Yearly Comparison         Print Report         Exit Report                                               | Year               | 2014                       |                            |         |
| hoose Report Monthly, Quarterly, Yearly Comparison                                                                                                   | Account            | 400-02                     |                            | •       |
| Print Report Exit Report                                                                                                    | Choose Report      | Monthly, Quarterly, '      | Yearly Comparison          | •       |
|                                                                                                    |                    | Print Report               | Exit Report                |         |
|                                                                                                    |                    |                            |                            |         |
|                                                                                                    |                    |                            |                            |         |
|                                                                                                    | eports menu, Conti | ribution Reports, Contribu | itions Monthly, Quarterly, | Yearly. |

## Pledges

| 1.                                                                                                    |                                                | 2.                                                                                  |
|----------------------------------------------------------------------------------------------------|------------------------------------------------|-------------------------------------------------------------------------------------|
| Pledges Menu<br>Pledge Fund:                                                                                            | Doorway to their Future                        | Recalc Balances                                                                     |
| 3.                                                                                                    | Print Report - All Pl<br>Revenue Projection (5 | ledges     Display Query - All Pledges       Yr-Monthly)     Non Performing Pledges |
| Print the Pledge Report for AL                                                                                          | L pledges that are still active.               |                                                                                     |
| Reports, Pledge Reports Menu                                                                                            | J.                                             |                                                                                     |
| <ol> <li>Select your active Pledge F</li> <li>Click on Recalc Balances.</li> <li>Print Report - All Pledges.</li> </ol> | und.                                           |                                                                                     |
|                                                                                                    |                                                |                                                                                     |

Copyright @ 2014 Catholic Diocese of Sioux Falls, All rights reserved. You are a user of ParishSOFT.

Our mailing address is: Catholic Diocese of Sioux Falls 523 N Duluth Ave Sioux Falls, SD 57104

Add us to your address book

unsubscribe from this list update subscription preferences

MailChimp.